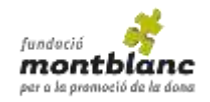

## **COM INSCRIURE'S**

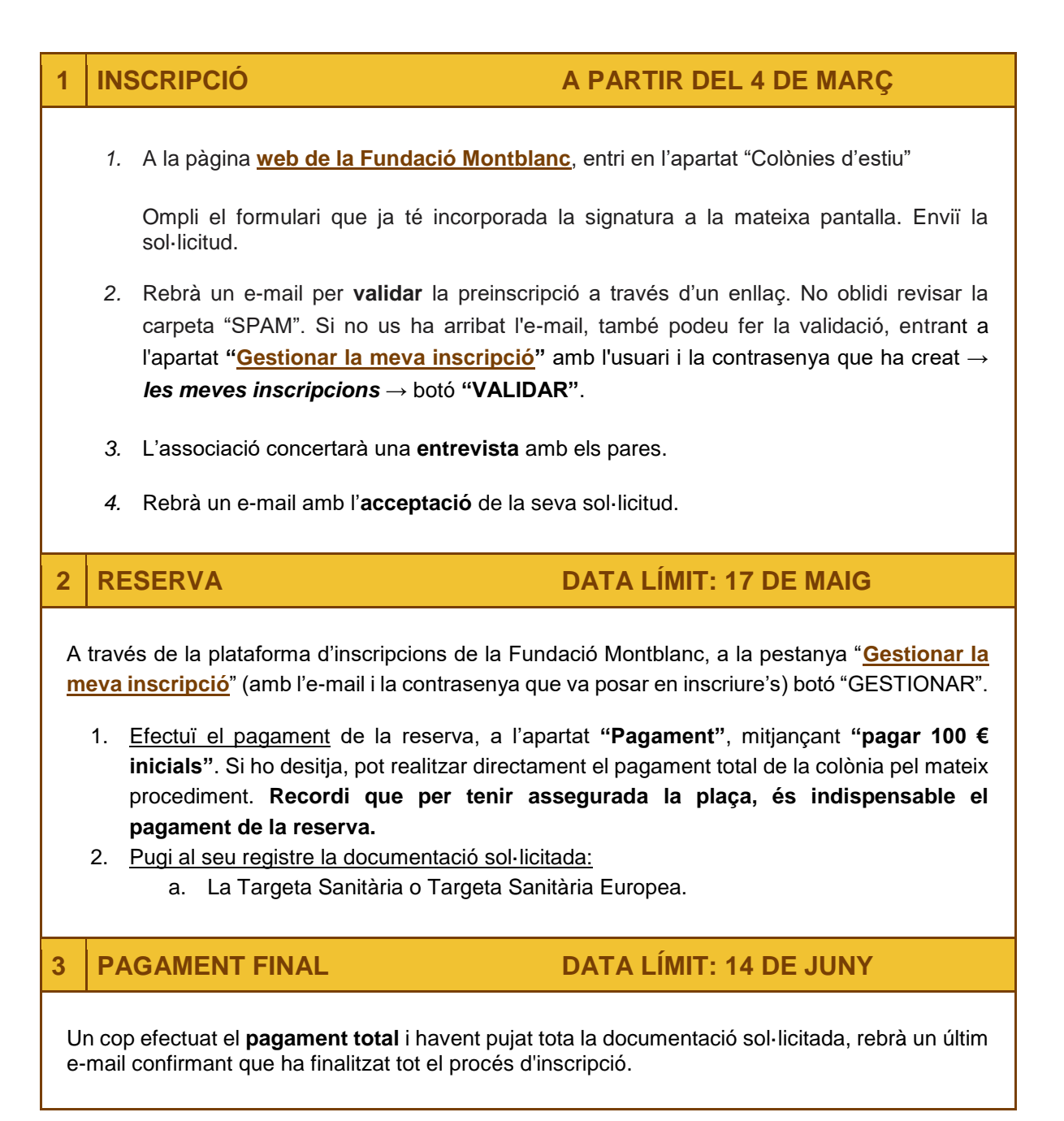

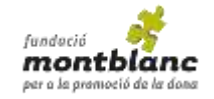

## **TERMINIS D'INSCRIPCIÓ, RESERVA I PAGAMENT**

| Data límit d'INSCRIPCIÓ i | Data límit     |
|---------------------------|----------------|
| PAGAMENT DE RESERVA       | PAGAMENT FINAL |
| 17 DE MAIG                | 14 DE JUNY     |

## **PREGUNTES FREQÜENTS**

1. Quin és l'estat de la meva inscripció?

Entri en l'apartat "<u>Gestionar la meva inscripció</u>" de la web i trobarà la informació bàsica de la seva sol·licitud.

Des d'aquesta pàgina podrà continuar el procés de reserva de plaça clicant a "gestionar".

2. Puc modificar les dades que he enviat?

Sí, una vegada acceptada la seva plaça pot modificar les dades personals sempre que ho desitgi.

Per modificar dades: entri a "<u>Gestionar la meva inscripció</u>", i en l'apartat "**Dades aportades per l'usuari**" cliqui a "**Mostrar el formulari d'inscripció**". En acabar, guardar els canvis

3. He de pagar la totalitat de l'import?

Els botons per fer el pagament (**Gestionar la meva inscripció**) condueixen a una nova pàgina on podrà veure "Instruccions" i més avall "Pagament".

Pot escollir entre:

- "Pagar 100 € inicials" (reserva), abans del 17 de maig.
- "Pagar tot l'import pendent", abans del 14 de juny.
- 4. Com es fa el pagament?

Entri a "Gestionar la meva inscripció" i busqui l'apartat "Pagament". La pàgina li ofereix dues possibilitats:

• Pagament "online" amb targeta de dèbit o crèdit. Segueixi els passos que indica el

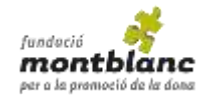

sistema fins que la transacció sigui "acceptada". Rebrà un e-mail confirmant que el pagament ha estat realitzat correctament i així es reflectirà immediatament en l'estat de la vostra inscripció. És el sistema de pagament més fàcil i ràpid.

• Transferència bancària o ingrés per finestreta al següent compte del BBVA:

ES80 0182 1517 8002 0155 2582

**IMPORTANT:** Un cop realitzada la transferència o ingrés per finestreta, <u>envii el</u> <u>comprovant a la Fundació Montblanc: colonies@fundaciomontblanc.org</u> Indiqui en el concepte el nom i cognoms de l'inscrit. Un cop comprovat l'ingrés, rebrà un e-mail confirmant que el pagament s'ha efectuat correctament (pot trigar 2 o 3 dies).